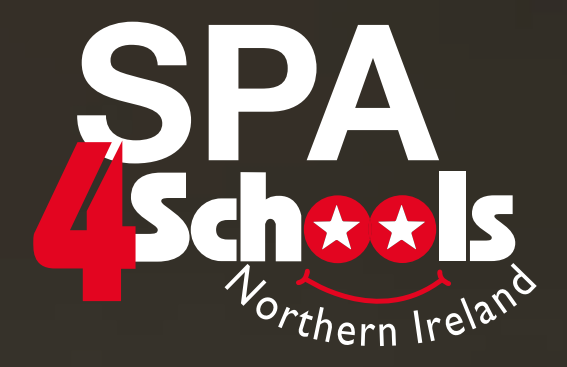

# JOIN 1000s OF SCHOOLS THAT ARE ALREADY SAVING UP TO 1 HOUR PER DAY

# <section-header>

For help setting up call us on 028 9756 2886 or email smartconnect@spa4schools.co.uk

### SPA 4 SCHOOLS SMART CONNECT

If you are looking to save time and money on your procurement then our Smart Connect solution is for you. You simply create an order in our website and import it back into SIMS to get your order authorised, the process is seamless and activation is simple.

This new and efficient way of ordering is free to setup and you can benefit from;

- Faster and more efficient shopping no rekeying required
- Seamless link with your SIMS FMS simple one-off setup
- Fully compliant providing a complete digital audit trail
- Orders placed immediately following approval
- Access to latest products and prices
- Free delivery available on all orders
- More environmentally friendly full digital solution means less paper wastage

### HOW IT WORKS

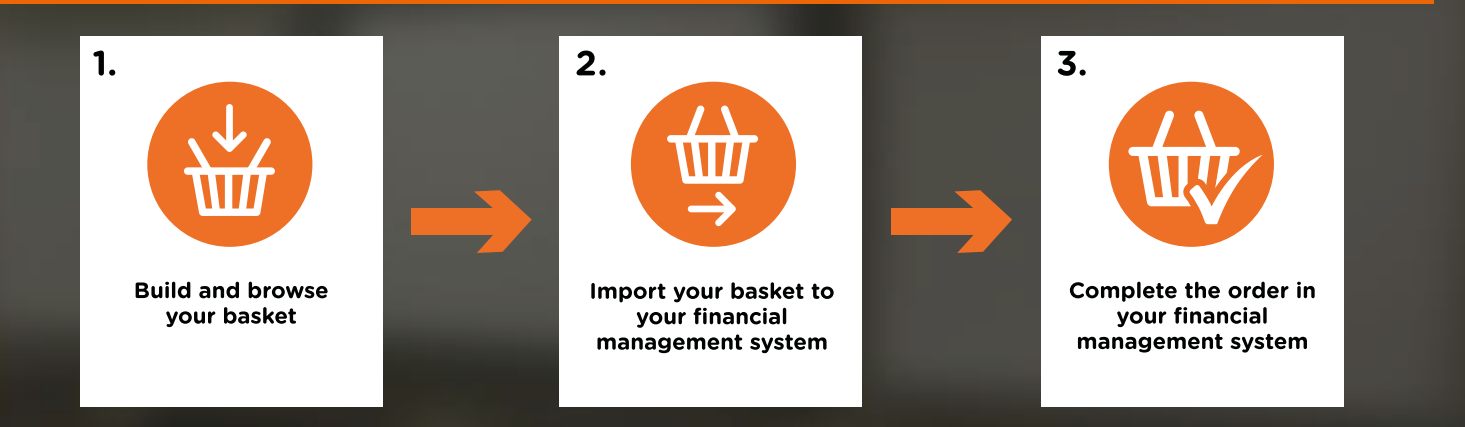

### **GETTING STARTED**

To setup Smart Connect we need to make a couple of simple changes to your account.

Before proceeding with the rest of the guide, **please call 028 9756 2886**, or email, **smartconnect@spa4schools.co.uk** and one of our team will activate your account so that you are ready to complete your activation and start saving time on your procurement process.

You will also need the following information:

- 1. The email address you use to shop on SPA 4 Schools
- 2. Your SPA 4 Schools Account Number
- 3. Your SPA 4 Schools Website Password
- 4. Your DUNS Number

You will also need to check the 'Tools > eProcurement' Settings in your SIMS FMS. If this option is greyed out and therefore disabled you will have to contact your SIMS representative to enable it, either at your Local Authority or contact Capita directly.

### FINDING YOUR DUNS NUMBER

If you are unaware what your school's DUNS number is, then you can find it using this handy tool provided by DUN and Bradstreet.

### https://www.dnb.co.uk/duns-number/lookup.html

| Company D-0                                                                         | -N-S Number Search                                    |
|-------------------------------------------------------------------------------------|-------------------------------------------------------|
| Search By Company Name                                                              | Search by Company Registration<br>Number              |
| Ind a UK of iteland company is 0-0-N-S<br>Number by entering its name and location. | Find a UK company's D&B D-U-N-S                       |
|                                                                                     | Number by entering its Company<br>Registration Number |
| Company Name                                                                        |                                                       |
| Search Now                                                                          | Company Registration Number                           |
|                                                                                     | I'm not a robot                                       |
|                                                                                     |                                                       |

Simply enter your establishment name into the **Search By Company Name search box**. To help the refinement process, you can also add your postcode and postal town.

You can also find your DUNS number if you know your company registration number, by using the tool adjacent to Company Name search.

### SETTING UP YOUR SMART CONNECT

### SECTION A: BASIC SET-UP

### 1. Add SPA 4 Schools as a Supplier

1.1 To set up SPA 4 Schools as a new supplier go to 'Focus > Accounts Payable > Supplier'

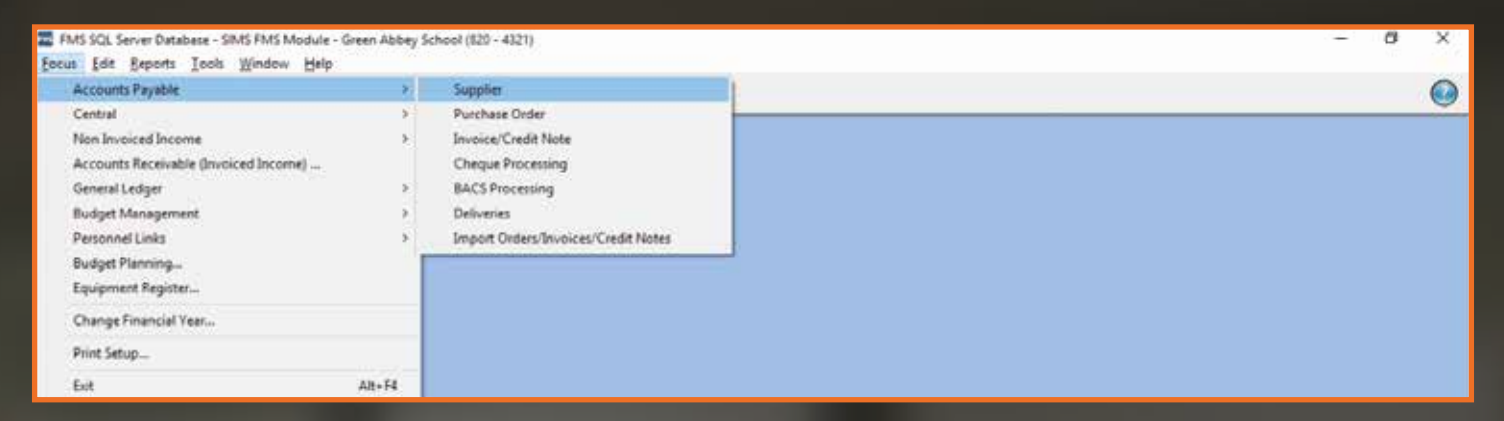

1.2 Select the and enter the below details:
SPA 4 Schools
Units 1 and 2, 55 Antrim Road,
Ballynahinch, Co.Down,
BT24 8AN
VAT Number - GB125688644
DUNS - 219349384
Telephone - 028 9756 2886
Email Address - smartconnect@spa4schools.co.uk

### 2. Check your Establishment Details

**2.1** Ensure your Establishment details are correct and updated including the DUNS number via section 'Tools > Establishment Details'

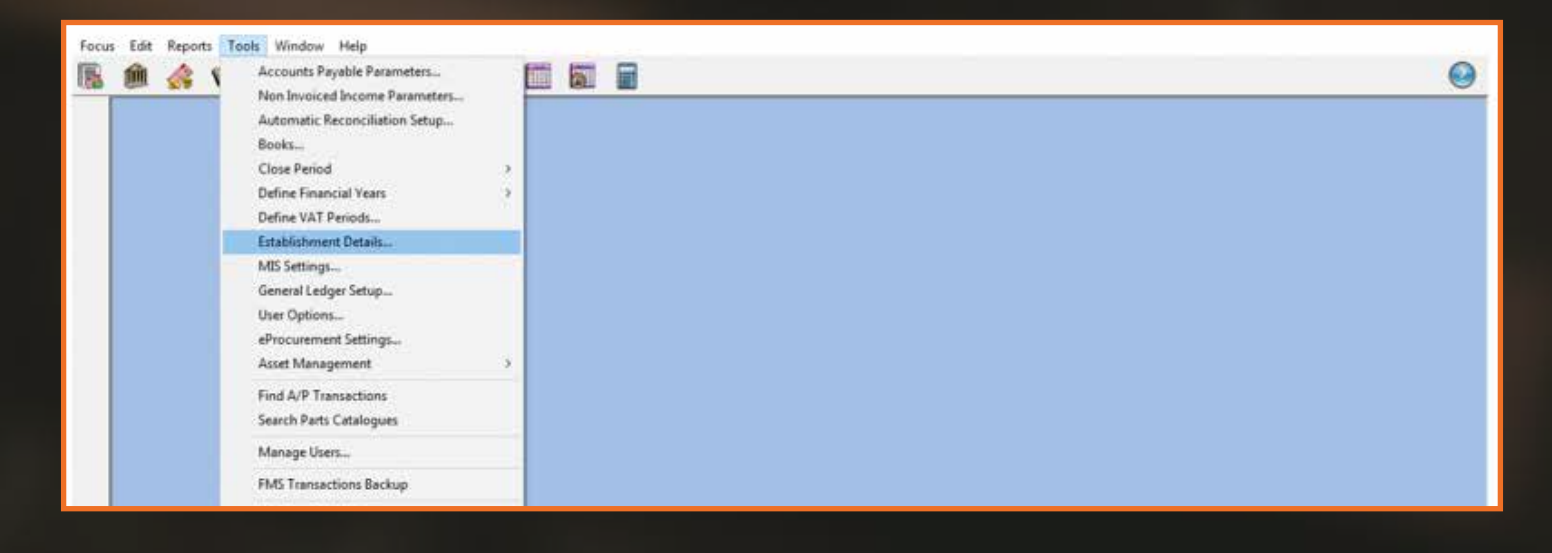

**2.2** Check the details held on Tab 1 – Basic Details, including the DUNS number, and edit where necessary.

| E              | stablishment [   | etails                                                       | ×          |  |
|----------------|------------------|--------------------------------------------------------------|------------|--|
|                | 5: Email Setu    | <u>6</u> : Interfaces <u>7</u> : Scanned Documents           |            |  |
|                | 1: Basic Details | 2: Logo <u>3</u> : System Parameters <u>4</u> : eProcurement |            |  |
|                |                  | I                                                            |            |  |
|                | Name             | Green Abbey School                                           |            |  |
|                | Code             | 4321 Companies House No.                                     |            |  |
|                | LA Code          | 820 VAT Registration No.                                     |            |  |
|                | Borough          | Eastshire                                                    |            |  |
|                | Payable to       | Green Abbey School                                           |            |  |
|                |                  | r                                                            |            |  |
|                | Address          | Monkmoor Road                                                |            |  |
|                |                  | East Town                                                    |            |  |
|                |                  | Eastshire                                                    |            |  |
|                |                  |                                                              |            |  |
|                |                  | Postcode SI2 5AP                                             |            |  |
|                |                  |                                                              |            |  |
| Salact DI INIS | Telephone        | 01234 838080 Fax 01234 838091                                |            |  |
| JEIECT DUNJ    | e-mail           |                                                              | Enter your |  |
|                |                  | Intifia                                                      | DUNS       |  |
|                | C n/a            | C GLN © DUNS 542199995 DeMinimis Value 1.00                  | Number     |  |
|                |                  |                                                              |            |  |
|                |                  |                                                              |            |  |
|                | Save             | Cancel Hel                                                   | elp        |  |
| Save           |                  |                                                              |            |  |

### 3. General Ledger

**3.1** Next set up a general ledger template, this will ensure imported orders are assigned a cost centre and ledger code via 'Tools > General Ledger Setup'

| 🏛 🎄 📢 | Accounts Payable Parameters    |       |  | 0 |
|-------|--------------------------------|-------|--|---|
|       | Automatic Reconciliation Setup |       |  |   |
|       | Books                          |       |  |   |
|       | Close Period                   |       |  |   |
|       | Define Financial Years         | - X - |  |   |
|       | Define VAT Periods             |       |  |   |
|       | Establishment Details          |       |  |   |
|       | MIS Settings                   |       |  |   |
|       | General Ledger Setup           |       |  |   |
|       | User Options                   |       |  |   |
|       | eProcurement Settings          |       |  |   |
|       | Asset Management               |       |  |   |
|       | Find A/P Transactions          |       |  |   |
|       | Search Parts Catalogues        |       |  |   |
|       |                                | _     |  |   |
|       | Manage Users                   | _     |  |   |
|       | FMS Transactions Backup        |       |  |   |
|       | Windows Calculator             |       |  |   |

| General Ledger Setup                        |                      |               |            |          |             |          |         |                    |          |      |
|---------------------------------------------|----------------------|---------------|------------|----------|-------------|----------|---------|--------------------|----------|------|
| 1: Fund Codes                               | 2: Cost Centres      | 3: Profile Mo | dels       | )        | 4: Ledger   | Groups   |         | 5: Ledg            | er Codes |      |
| <u>6</u> : C/Centre Ledger Links <u>7</u> : | Central Ledger Links | 8: CFR Mappi  | ngs        | $\gamma$ | 9: eProcure | ment Ten | nplates | 1 <u>0</u> : AAR I | Mapping  |      |
|                                             |                      |               |            |          |             |          |         |                    |          |      |
| Originator                                  | CC Mnemonic          |               | CC Code    | Led      | ger-Fund    | Default  | Default | P&P                |          |      |
|                                             |                      |               |            |          |             |          |         |                    |          |      |
|                                             |                      |               |            |          |             |          |         |                    |          |      |
|                                             |                      |               |            |          |             |          |         |                    |          |      |
|                                             |                      |               |            |          |             |          |         |                    |          |      |
|                                             |                      |               |            |          |             |          |         |                    |          |      |
|                                             |                      |               |            |          |             |          |         |                    |          |      |
|                                             |                      |               |            |          |             |          |         |                    |          |      |
|                                             |                      |               |            |          |             |          |         | ~                  | ,        |      |
| Cost Centre Staff Develop                   | ment                 | led           | ger Code   | Staff    | Travel      |          |         |                    |          |      |
| cost centre stan Develop                    | ment                 | Lea           | ger code [ | stan     | ITavei      |          |         |                    |          | U    |
|                                             |                      |               |            |          |             |          |         |                    |          |      |
| Saus Brint                                  |                      |               |            |          |             |          |         |                    | Cancel   | Halp |
| Save                                        |                      |               |            |          |             |          |         |                    | Cancel   | nelp |

3.3 Next complete the pop up box using the below information for both open fields:
Originator and CC Mnemonic: This is your email address that you use on the SPA 4 Schools website

**3.4** Then click A next to Cost Centre field and select the default Cost Centre for this template. The cost centre that you choose will depend on your own establishment's preferences and the available types, but in general it will be the category which you most commonly use. Any cost centre and ledger code applied to an incoming order can be amended in your FMS system once the order has been imported.

|                             | eProcurement Ten                         | nplate Details                       |                                        | Х        | Click 🔍                                                     |
|-----------------------------|------------------------------------------|--------------------------------------|----------------------------------------|----------|-------------------------------------------------------------|
|                             | Originator<br>CC Mnemonic<br>Cost Centre | simsjuly@tes<br>simsjuly@tes<br>1490 | it.com<br>it.com<br>Staff Development- |          | and enter<br>your most<br>frequently<br>used Cost<br>Centre |
| Tick Current                | Ledger Code<br>Fund Code                 | 1340<br>01 Sc                        | Staff Travel                           |          | Click 🔍                                                     |
| Default<br>Template         | Current Defa                             | ault Template                        | Current Default P&P                    | Template | and enter<br>your most<br>frequently                        |
| Tick Current<br>Default P&P | Save                                     |                                      | Cance                                  | Help     | used Ledger<br>Code                                         |
|                             | Savo                                     |                                      |                                        |          |                                                             |

### **3.5** You should now see the following screen:

| Ge | neral Ledger Setup                     |                      |              |           |                     |           |              |            | ×      |
|----|----------------------------------------|----------------------|--------------|-----------|---------------------|-----------|--------------|------------|--------|
| ſ  | 1: Fund Codes                          | Cost Centres         | 3: Profile M | odels     | 4: Ledger           | Groups    | <u>5</u> : L | edger Code | ;<br>) |
| ſ  | ; C/Centre Ledger Links 7 <u>7</u> ; ( | Central Ledger Links | 8: CFR Mapp  | ings      | <u>9</u> : eProcure | ement Tem | plates 10: A | AR Mapping | 15     |
|    |                                        |                      |              |           |                     |           |              |            |        |
|    | Originator                             | CC Mnemonic          |              | CC Code   | Ledger-Fund         | Default   | Default P&P  |            |        |
|    | simsjuly@test.com                      | simsjuly@test.com    |              | 190       | 1340-01             |           | $\checkmark$ |            |        |
|    |                                        |                      |              |           |                     |           |              |            |        |
|    |                                        |                      |              |           |                     |           |              |            |        |
|    |                                        |                      |              |           |                     |           |              |            |        |
|    |                                        |                      |              |           |                     |           |              |            |        |
|    |                                        |                      |              |           |                     |           |              |            |        |
|    |                                        |                      |              |           |                     |           |              |            |        |
|    |                                        |                      |              |           |                     |           |              |            |        |
|    |                                        |                      |              |           |                     |           |              | ~          |        |
|    |                                        |                      |              | daar Cada | Chaff Travel        |           |              |            |        |
|    | Cost Centre Staff Developm             | ient                 | Le           | ager Code | Staff Travel        |           |              |            |        |
|    |                                        |                      |              |           |                     |           |              |            | Г      |
|    |                                        |                      |              |           |                     |           |              |            |        |
|    | Save Print                             |                      |              |           |                     |           |              | Cancel     | Help   |
|    |                                        |                      |              |           |                     |           |              |            |        |

**3.6** Press save to complete.

### SECTION B: E-PROCUREMENT SET-UP

**4.1** The next step is to enter the details to connect your SIMS FMS to our SPA 4 Schools website.

Go to 'Tools > eProcurement Settings'. If this is greyed out please refer to the 'Getting Started' section of this document to activate the option.

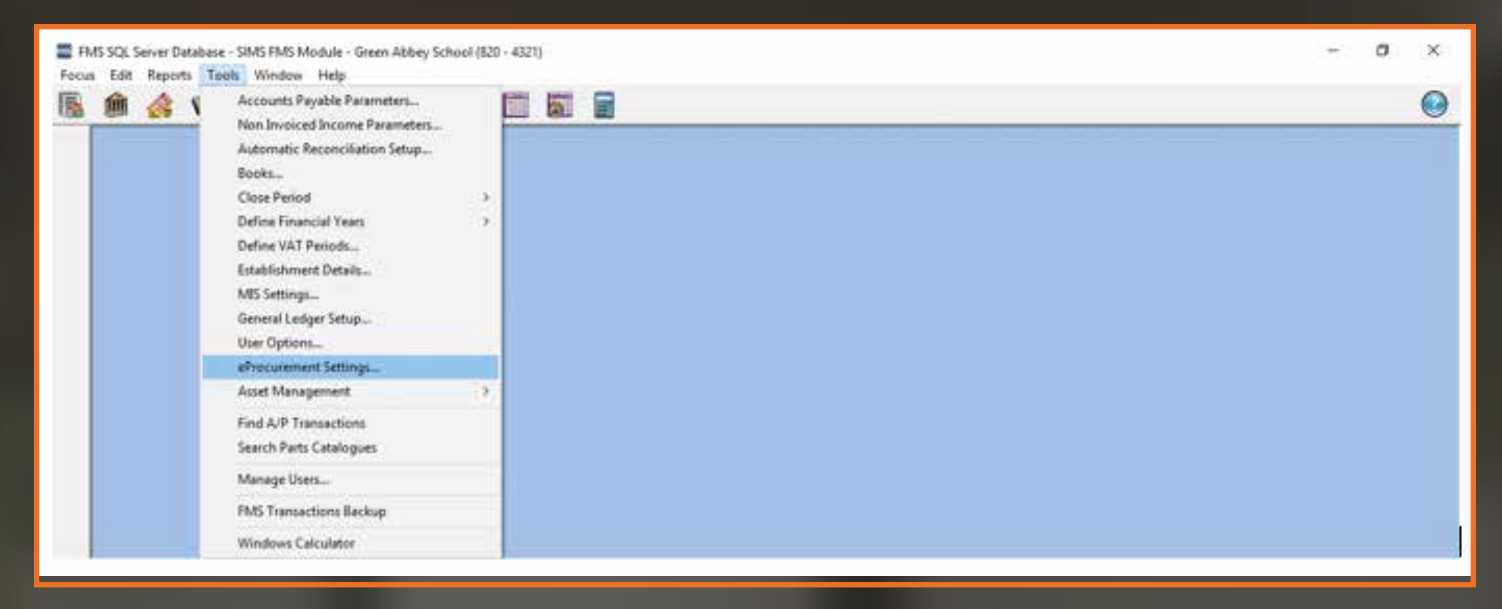

**4.2** If this is editable select 📑 in the WEB SERVICES section to make an addition:

Select 🜵

| WEB SERVICES                                 |                   |                                            |          |                     |                             | ×          | - |
|----------------------------------------------|-------------------|--------------------------------------------|----------|---------------------|-----------------------------|------------|---|
| Name                                         | URL               |                                            |          | ,                   | ictive                      | ^ +<br>/   |   |
|                                              |                   |                                            |          |                     |                             | -          |   |
| Test                                         |                   |                                            |          |                     |                             |            |   |
| LINKED SUPPLIERS                             |                   |                                            |          |                     |                             |            |   |
| Looking for                                  | 5ar               |                                            | Acade    | ∧ num               | A                           | -          |   |
|                                              | 360               | tuence viame                               | ↓ code   | ♥ DUNS              | ∨ e-ma                      | <u> </u>   |   |
| supplier name                                |                   | Code DUN                                   | eOrde    | ring e-mail /       | Address                     | ^ <b>@</b> |   |
| GENERAL SETTING                              |                   | Code DUN                                   | eOrde    | ring e-mail /       | Address                     | ^ <b>Q</b> |   |
| GENERAL SETTING                              | ;<br>Book         | Code DUN                                   | s Number | ring e-mail /       | Address                     |            |   |
| GENERAL SETTING<br>Default XML Order<br>BANK | ;<br>Book<br>5001 | Code DUN<br>Establishment DUN<br>123456789 | s Number | ring e-mail /<br>SU | Address<br>PPLIERS<br>nport | Export     |   |

| <b>4.5</b> On the                 | pop-i         | up screen             | you wiii need                                 | to enter  | the respon        | nses d         | elow:                | Selec<br>/ Supp      | ct<br>olier   |
|-----------------------------------|---------------|-----------------------|-----------------------------------------------|-----------|-------------------|----------------|----------------------|----------------------|---------------|
|                                   | Se            | rvice Details         |                                               |           |                   |                | ×                    | Selec<br>SPA<br>Scho | t<br>4<br>ols |
| Enter 1                           |               | Provider Type<br>Name | Portal SPA 4 Schools https://www.fmc.digita// |           | <                 | Supplier       |                      |                      | Tiold         |
| Enter your<br>SPA 4 -             |               | Priority<br>User ID   | 1<br>username@example.cor                     |           |                   | Z Active       |                      |                      | Active        |
| schools<br>website en<br>addresss | nail          | Password              | *****                                         |           | Password duration | (in days)      | 999                  |                      |               |
| Enter<br>your SPA<br>4 Schools    |               | Save                  |                                               |           |                   | <u>C</u> ancel | Help                 |                      |               |
| password                          | Click<br>Save | Ent                   | er: https://weł                               | ofms.digi | tal/spa.asr       | nx             | Enter<br>999<br>davs |                      |               |

**4.4** Now save these settings and click to Test the connection, directly below the web services box.

| WEB SERVICES  |                                 |        |     |
|---------------|---------------------------------|--------|-----|
| Name          | URL                             | Active | ^ 🛖 |
| SPA 4 Schools | https://webfms.digital/spa.asmx |        |     |
|               |                                 |        |     |
|               |                                 |        | ~   |
| Test          |                                 |        |     |
|               |                                 |        |     |

**4.5** If the settings are correct the pop-up below will appear:

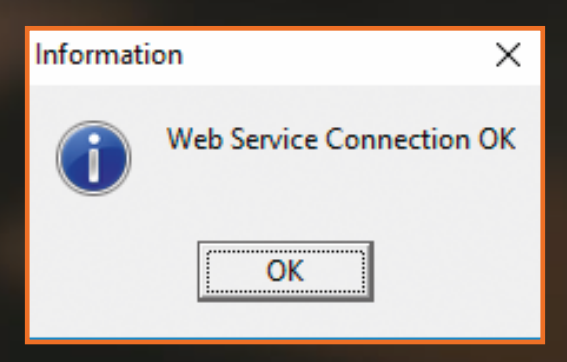

In the unlikely event of this showing a failed message, please contact our Support Team on 028 9756 2886. **4.6** Now that the Web Service is set up, simply choose the one you have just created to link the supplier to the web service.

| WER SERVICES                                                                               |                                                                                                    |                               |
|--------------------------------------------------------------------------------------------|----------------------------------------------------------------------------------------------------|-------------------------------|
| Name                                                                                       | URL                                                                                                    | Active ^ 💠                    |
|                                                                                            |                                                                                                    | Ĵ                             |
| Test                                                                                       |                                                                                                    |                               |
| LINKED SUPPLI                                                                              | ERS .                                                                                                    |                               |
| Looking for                                                                                |                                                                                                    |                               |
|                                                                                            | Sequence 🔅 Name 🔿 Code 🖒                                                                                                    | DUNs Ce-mail                  |
| Supplier Name                                                                              | Sequence 🛞 Name 🔷 Code 🔷                                                                                                    | e-mail Address                |
| Supplier Name                                                                              | Sequence 🔶 Name 🔷 Code 🔷                                                                                                    | e-mail Address                |
| Supplier Name                                                                              | Sequence 🔅 Name 🔷 Code 🔷<br>Code DUNs eOrdering                                                                                                    | e-mail Address                |
| Supplier Name                                                                              | Sequence Name Code Code Code Code DUNs eOrdering                                                                                                    | e-mail Address                |
| GENERAL SETTI<br>Default XML O<br>BANK                                                     | Sequence Name Code Code Code Code DUNs eOrdering NGS rder Book Establishment DUNs Number 5001                                                        | e-mail<br>e-mail Address      |
| GENERAL SETT<br>Default XML O<br>BANK<br>INTERNET CON                                      | Sequence Name Code Code Code Code Code DUNs eOrdering NGS rder Book Establishment DUNs Number 5001 Q 123456789 NECTIVITY                             | DUNs e-mail<br>e-mail Address |
| Supplier Name<br>GENERAL SETT<br>Default XML O<br>BANK<br>INTERNET CON<br>I access the Int | Sequence Name Code Code Code Code Code DUNs eOrdering NGS rder Book Establishment DUNs Number 5001 123456789 NECTIVITY sernet through a Proxy Server | e-mail Address                |

**4.7** In the 'Supplier Name' list select SPA 4 Schools so that it is highlighted and then click the Choose button. Then click Update. This links SPA 4 Schools as a supplier to the SPA 4 School web service details.

| LINKED SUPPLIERS<br>Looking for<br>Sequ | ence 📀  | Name 🔷 (  | Code 🔷 DUNs 🔷 e-ma       | iil |   |
|-----------------------------------------|---------|-----------|--------------------------|-----|---|
| Supplier Name                           | Code    | DUNs      | eOrdering e-mail Address | ^   | 9 |
| SPA 4 Schools                           | 0000068 | 219349384 |                          |     |   |
|                                         |         |           |                          | *   |   |

### **4.8** Next within the 'General Settings' section:

| Set                    | ings for eProcurement (Web Services)                                                                            | ×                                                                       |
|------------------------|----------------------------------------------------------------------------------------------------|-------------------------------------------------------------------------|
|                        | WEB SERVICES                                                                                                    | -                                                                       |
|                        | Name URL Active Active                                                                                          |                                                                         |
|                        | Test                                                                                                    |                                                                         |
|                        | LINKED SUPPLIERS Looking for Sequence Name Ocode ODUNs O e-mail                                                 |                                                                         |
|                        | Supplier Name Code DUNs eOrdering e-mail Address                                                                |                                                                         |
| Select your<br>Default | GENERAL SETTINGS Default XML Order Book Establishment DUNs Number BANK S001 123456789 Import Export             | Enter your<br>DUNS<br>number.<br>If you are                             |
| Book                   | INTERNET CONNECTIVITY I access the Internet through a Proxy Server  Test URL  http://www.education.gov.uk/ Test | unsure what<br>this is, refer<br>to "finding<br>your DUNS<br>Number" in |
|                        | Save                                                                                                    | this guide.                                                             |

Click Save

**4.9** Select your 'Default XML Order Book' for orders to be assigned to when they are imported using this eProcurement method.

| GENERAL SETTIN  | GS      |   |                           | SUPPLIERS |        |
|-----------------|---------|---|---------------------------|-----------|--------|
| Default XML Ord | er Book |   | Establishment DUNs Number |           |        |
| BANK            | 5001    | Q | 123456789                 | Import    | Export |

**4.10** Check that your DUNS Number is in the 'Establishment DUNS Number' field too, if this information is missing, please add it.

If you are unsure where to find this please refer to the 'Getting Started' section of this document.

Once all the details are entered, **click Save**.

**5.1** The next step is to enable SPA 4 School to process Web Service Orders. Go to Focus > Accounts Payable > Supplier

| Accesses Fayable                                                                                                    | - 4   | Suppler 1                                                                                                    | 6 |
|----------------------------------------------------------------------------------------------------|-------|----------------------------------------------------------------------------------------------------|---|
| Central<br>Nacional Science<br>Account Reclaude (Socient Boome)<br>Sectored Ledge<br>Bodget Minagement<br>Personnel Losis<br>Budget Persong,<br>Budget Persong,<br>Budget Persong, |       | Puinture Onlex<br>Inscent Cealit Note<br>Disease Research<br>SACT Preventing<br>Delivities<br>Inspect Cealers, Inscent Cealit Notes |   |
| Change Financial Year                                                                                                    |       |                                                                                                    |   |
| Print Setup                                                                                                    |       |                                                                                                    |   |
| Lut .                                                                                                    | 48-55 |                                                                                                    |   |

**5.2** Find SPA 4 School and double click on the name.

**5.3** In tab '1: Basic' the Delivery Code needs to contain your account number e.g. 7430017072. The account number needs to be the same as in the Delivery Code and Account Number field.

|                                            | 🚥 Supplier Details                                                                                                    |                                                                                                    | - • •                                                                                                    |                          |
|--------------------------------------------|----------------------------------------------------------------------------------------------------|----------------------------------------------------------------------------------------------------|----------------------------------------------------------------------------------------------------|--------------------------|
| Enter                                      | 1: Basic 2: Additional                                                                                                    | <u>3</u> : Catalogue <u>4</u> : Review                                                                                                    | 5: eProcurement                                                                                                    |                          |
| Enter<br>your<br>Account<br>Number<br>here | 1: Basic     2: Additional       Name     SPA 4 Schools       Darksterence     Address       Address     Antrim Road       Postcode     BT24 8AN       Contact     Telephone       028 9756 2886     Fax       Pasts     028 9756 3484       e-mail     sales@spa4schools.co.uk | 3: Catalogue 4: Review  Da  VAT Registration No.  Delivery Code Delivery Terms SPAW000001  Account Number Credit Terms Credit Terms Credit Limit 0.00  Order Method Minke W Web Services In Use On Hold Service Unique Identifier | <u>5</u> : eProcurement<br>ate Opened 19/04/2018<br>Balance 35.44<br>Min Order 0.00<br>ed Web Service<br>4 Schools | Click<br>the 🔍<br>button |
|                                            | eOrdering<br>e-mail                                                                                                    | C n/a C GLN C DUNs                                                                                                    | 219349384                                                                                                    |                          |

**5.4** The Order Method section on this tab gives you a list of options available for sending the Purchase Orders. Select 'W – Web Services'.

| Order Metho                   | d                                                                                                    |          |               | × |                                 |         |
|-------------------------------|----------------------------------------------------------------------------------------------------|----------|---------------|---|---------------------------------|---------|
| Looking fo                    | n                                                                                                    | Sequence | ♦ Description |   |                                 |         |
| Code<br>E<br>M<br>P<br>W<br>X | Description           EDI transfer           Email PDF File           Print           Web Services           XML File | •        |               |   | Select (<br>for Web<br>Services | W)<br>S |
| Select                        |                                                                                                    |          | Cancel Hel    | ρ |                                 |         |

**5.5** In the unique identifier section select DUNS and enter SPA 4 Schools DUNS Number which is **219349384**.

| 🖭 Supplier Details 💿 💷 💌                                                                      |             |
|-----------------------------------------------------------------------------------------------|-------------|
| 1: Basic         2: Additional         3: Catalogue         4: Review         5: eProcurement |             |
|                                                                                               |             |
| Name SPA 4 Schools Date Opened 19/04/2018                                                     | Select      |
| LA Reference VAT Registration No. Balance 35.44                                               | DUNS        |
| Delivery Code Delivery Terms                                                                  | and enter   |
| Address Antrim Road SPAW000001                                                                | 219349384   |
|                                                                                               | 2100 1000 1 |
| Account Number SPAVV000001                                                                    |             |
| Centract Number                                                                               |             |
| Credit Yerms 0 days                                                                           |             |
| Postcode BT24 8AN Credit Limit 0.00 Min. Order 0.00                                           | 1           |
| Contact Order Method Linked Web Service                                                       |             |
| Telephone 028 9756 2886 W Web Services SPA 4 Schools                                          |             |
| Fax 028 9756 3484                                                                             |             |
| e-mail sales@spa4schools.co.uk                                                                |             |
| eOrdering On/a OGLN ODUNS 219349384                                                           |             |
|                                                                                               |             |

**5.6** Then proceed to tab '5: eProcurement' and enter glseducational (as one word) in the XML Supplier Reference Field.

| FIS Supplier Details                                                                                                    |                        |
|----------------------------------------------------------------------------------------------------|------------------------|
| 1: Basic 2: Additional 3: Catalogue 4: Review                                                                                                    | 5: eProcurement        |
| BASIC         Purchasing Web Address         e-mail Address Source 1         e-mail Address Source 2         e-mail Address Destination         XML Supplier Reference |                        |
| OPTIONS                                                                                                    |                        |
| ENCRYPTION Use File Encryption for Sending and Receiving Import Public K                                                                                               | ey View/Set Public Key |

**5.7** Now save and close.

You are now ready to start ordering online via SIMS.

### SECTION D: ORDERING ONLINE

### 5. Shopping on www.spa4schools.co.uk

**5.1** Simply visit www.spa4schools.co.uk and add all the items you want to purchase to your basket (you can choose to login before you start shopping or during checkout).

**5.2** Once you have reviewed your basket and you are ready to checkout, during these steps you can check the correct account number and delivery address is assigned to the order.

**5.3** Once you have placed your order on the website you will receive the below message confirming the order is to be imported into your SIMS FMS.

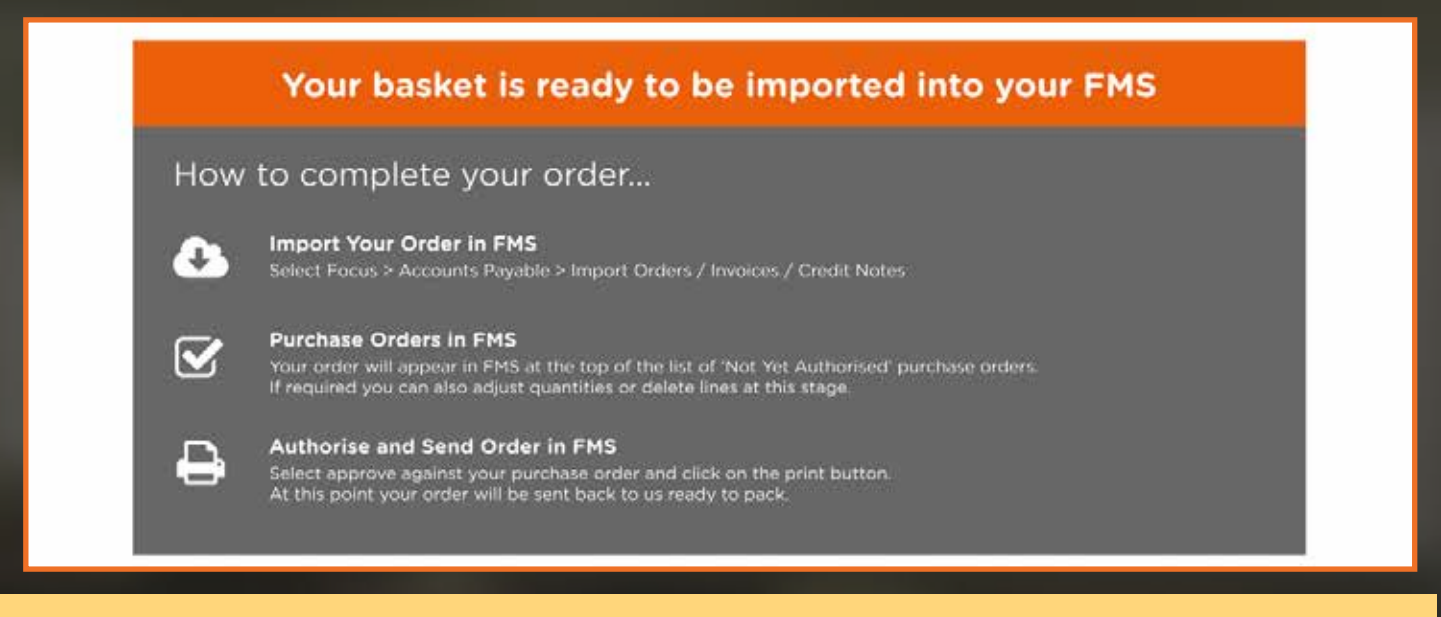

### 6. Import your order to SIMS

### To Import Orders

6.1 Focus > Accounts Payable > Import Orders / Invoices / Credit Notes

| FMS SQL Server Database - SIMS FMS Module<br>Focus Edit Reports Tools Window Help                              | - Green Abbey S | (hool (820 - 4321)                                                            | - | ٥ |  |
|----------------------------------------------------------------------------------------------------|-----------------|-------------------------------------------------------------------------------|---|---|--|
| Accounts Payable<br>Central<br>Non Invisiced Income<br>Accounts Receivable (Invoiced Income)<br>General Ledger | 2 C C           | Supplier Purchase Order Invoice/Credit Note Cheque Processing BACS Processing |   | _ |  |
| Budget Management<br>Personnel Links<br>Budget Planning<br>Equipment Register                                  | ŝ               | Deliveries<br>Import Ordens/Invoices/Credit Notes                             |   |   |  |
| Change Financial Year<br>Print Setup                                                                           |                 |                                                                               |   |   |  |
| Ext                                                                                                    | Alt+F4          |                                                                               |   |   |  |

This will import any outstanding Orders / Invoices / Credit Notes.

6.2 When the Import Progress box appears click on the 'Import' button.

| must Segure                                                  | ×   |
|--------------------------------------------------------------|-----|
|                                                              |     |
| a.                                                           |     |
| 64                                                           |     |
| Deported 8 Content Order: 0 Sweice: 0 Credit Not<br>Failes 0 | 920 |
|                                                              |     |
| [ lager]                                                     |     |
|                                                              |     |
|                                                              |     |
|                                                              |     |
|                                                              |     |
|                                                              |     |
|                                                              |     |

**6.3** The system will now connect to our eProcurement website and import any content orders and invoices. You will see an import complete message.

| Informat | ion 🖉                       | x   |
|----------|-----------------------------|-----|
| i        | Import completed successful | ly. |
|          | OK                          |     |

In the unlikely event of this failing, please contact our Support Team on: 028 9756 2886.

### 7. Purchase Orders

**7.1** Your new purchase orders will appear at the top of the list of 'Not Yet Authorised' purchase orders.

Orders which have been imported via the website can only have order line quantities amended or lines deleted, you are unable to add new lines at this point.

**Please note:** The special instructions on the order will be FAO the person who placed the order, anything after the FAO will be printed on the label of the box.

| FIIS Purchase Order Processing              |                                                                                               |                                                                                                 |
|---------------------------------------------|-----------------------------------------------------------------------------------------------|-------------------------------------------------------------------------------------------------|
| Book BANK                                   | Imber Pay From Bank Account                                                                   | Date 04/05/2018                                                                                 |
| Supplier SPA 4 Schools Antrim Road BT24 8AN | Delivery Address<br>Donkey Abbey School<br>Monkmoor Road<br>East Town<br>Eastshire<br>SI2 SAP | Status Not Yet Authorised  Source XML First Output Method Delivery Instruction A.S.A.P. On Hold |
| Contact Name SPA4Schools                    | Email Special Instructions                                                                    | Order Method Web Service                                                                        |

| 5 | Purchase Order                                                                                              | Processing       |            |                              |                    |              |        |              |               | × |
|---|----------------------------------------------------------------------------------------------------|------------------|------------|------------------------------|--------------------|--------------|--------|--------------|---------------|---|
| I | ooking for                                                                                                  |                  |            |                              | View               |              |        |              |               | _ |
|   |                                                                                                    | All 🔍            |            |                              |                    |              |        |              |               |   |
| 9 | iequence 🛇 Order Number 🚸 Date 🔷 Source 🛇 Ascending 🚸 Descending                                            |                  |            |                              |                    |              |        |              |               |   |
|   | Date                                                                                                    | Order Number     | Supp. Code | Supplier                     | Order Status       | Order Method | Source | Originator   | Cross<br>Year | ^ |
|   | 04/05/2018                                                                                                  | #00012676 (BANK) | 0000068    | SPA 4 Schools                | Not Yet Authorised | Web Service  | XML    | Paul Willis  |               |   |
|   | 27/03/2018                                                                                                  | #00012669 (BANK) | 0000062    | WnW SIMS                     | Not Yet Authorised | Web Service  | XML    | Paul Willis  |               |   |
|   | 15/03/2018                                                                                                  | #00012665 (BANK) | 0000062    | WnW SIMS                     | Not Yet Authorised | Web Service  | XML    | Paul Willis  |               |   |
|   | 07/03/2018                                                                                                  | #00012661 (BANK) | 0000058    | GLS EDUCATIONAL SUPPLIES LTD | Not Yet Authorised | Web Service  | XML    | Paul Willis  |               |   |
|   | 07/03/2018                                                                                                  | #00012660 (BANK) | 0000058    | GLS EDUCATIONAL SUPPLIES LTD | Not Yet Authorised | Web Service  | XML    | Paul Willis  |               |   |
|   | 06/02/2018                                                                                                  | #00012581 (BANK) | 0000058    | GLS EDUCATIONAL SUPPLIES LTD | Not Yet Authorised | Web Service  | XML    | Paul Willis  |               |   |
|   | 06/02/2018                                                                                                  | #00012580 (BANK) | 0000058    | GLS EDUCATIONAL SUPPLIES LTD | Not Yet Authorised | Web Service  | XML    | Paul Willis  |               |   |
|   | 30/01/2018                                                                                                  | #00012553 (BANK) | 0000062    | WnW SIMS                     | Not Yet Authorised | Web Service  | XML    | Paul Willis  |               |   |
|   | 25/01/2018                                                                                                  | #00012552 (BANK) | 0000058    | GLS EDUCATIONAL SUPPLIES LTD | Not Yet Authorised | Web Service  | XML    | Paul Willis  |               |   |
|   | 10/01/2018                                                                                                  | #00012546 (BANK) | 0000058    | GLS EDUCATIONAL SUPPLIES LTD | Not Yet Authorised | Web Service  | XML    | Paul Willis  |               |   |
|   | 04/01/2018                                                                                                  | #00012544 (BANK) | 0000058    | GLS EDUCATIONAL SUPPLIES LTD | Not Yet Authorised | Web Service  | XML    | Paul Willis  |               |   |
|   | 12/12/2017                                                                                                  | #00012543 (BANK) | 0000062    | WnW SIMS                     | Not Yet Authorised | Web Service  | XML    | Paul Willis  |               |   |
|   | 20/11/2017                                                                                                  | #00012531 (BANK) | 0000058    | GLS EDUCATIONAL SUPPLIES LTD | Not Yet Authorised | Web Service  | XML    | Paul Willis  |               | - |
|   | Payment From         Bank Account         Transaction ID         00005830         Order Total         63.57 |                  |            |                              |                    |              |        |              |               |   |
|   | Selection                                                                                                   | Tag Un-          | Tag All    |                              |                    | Print Tagge  | d      | Authorise Ta | agged         |   |

### 8. Authorising & Sending Orders

**8.1** Once authorised, click on the print button, this will send the orders back to the eProcurement Hub. If you need a printed copy for your records click on print again, select 'print single file' and this will send a copy to your printer.

The order method will be web service.

| ſ | Purchase Order Processing                   |                                                                                                    |
|---|---------------------------------------------|----------------------------------------------------------------------------------------------------|
|   | Book BANK Q N                               | umber Pay From Bank Account Q Date 04/05/2018                                                                                                    |
|   | Supplier SPA 4 Schools Antrim Road BT24 8AN | Delivery Address     Status     Not Yet Authorised     Science       Donkey Abbey School     Source     KML     First Output Method       East Town     Delivery Instruction     A.S.A.P.       S12 SAP     On Hold |
|   |                                             | Email Order Method Web Service                                                                                                    |
|   | Contact Name SPA4Schools                    | Special Instructions                                                                                                    |

### 9. Invoices

Your invoice will be available for import into FMS via the eProcurement hub once you have received your order. You will also receive to be able a copy of this invoice in the traditional manner.

**9.1** To import the invoices use the same option as you did for importing orders. Focus > Accounts Payable > Import Orders/Invoices/Credit Notes

**9.2** When an invoice has been downloaded go to: Focus > Accounts Payable > Invoice / Credit Note and your invoice will be in the list.

| FMS SQL Server Detabase - SIMS FMS Module -<br>Focus Edit Reports Tools Window Helo                                                       | Green Abbey S | Aool (820 - 4321)                                                                         | - 0 | × |
|----------------------------------------------------------------------------------------------------|---------------|-------------------------------------------------------------------------------------------|-----|---|
| Accounts Payable<br>Central<br>Non Invoiced Income                                                                                        |               | Supplier Purchase Order Invacia/Credit Note                                               |     | 0 |
| Accounts Receivable (Invoiced Income)<br>General Ledger<br>Budget Management<br>Personnel Links<br>Budget Pilanning<br>Equipment Register | 3<br>3<br>3   | Cheque Processing<br>BACS Processing<br>Delivaries<br>Import Orders/Invoices/Credit Notes |     |   |
| Change Financial Year                                                                                                    |               |                                                                                           |     |   |
| Print Setup                                                                                                    |               |                                                                                           |     |   |
| Exit                                                                                                    | Alt+F4        |                                                                                           |     |   |

| Looking for |                |              |          |          |               | Status       |                | Q All        |           |      |
|-------------|----------------|--------------|----------|----------|---------------|--------------|----------------|--------------|-----------|------|
| Sequence    | Inv./Credit N  | lote No. 🗘 C | ate 🗘    | Trans ID | ♦ Source      | O Supplier   | Amount         | () Ascending | O Descend | ling |
| Invoice/C   | redit Note No. | Invoice Date | Trans ID | Amount   | Status        | Order Number | Cross Supplier |              | SRC       | 1    |
| 00943825    | 38             | 16/11/2016   | 00010206 | 17.17    | Unauthorised  | SANK005204   | SPA 4          | Schooks      | DOM,      | ▲    |
| 00942825    | 39             | 16/11/2016   | 00010207 | 45.73    | Unauthorised  | 8ANK005206   | SPA 4          | Schools      | XML       | 4    |
| 00942825    | 40             | 17/11/2016   | 80501000 | 521.99   | Unauthorised  | BANK005226   | SPA 4          | Schools      | 30ML      | 4    |
| 00942825    | 61             | 08/12/2016   | 00010209 | 45.72    | Unauthorised  | BANK005227   | SPA 4          | Schools      | XML       | -    |
| 00944420    | 24             | 19/01/2017   | 00010211 | 104.74   | Unauthorised  | BANK005270   | SPA 4 S        | Schools      | DOME      | ۵    |
| 00944420    | 55             | 23/01/2017   | 00010212 | 16.79    | Unauthorised  | BANK005274   | SPA 4          | Schools      | XML       | ۵    |
| 00944420    | 70             | 26.01/2017   | 00010214 | 11.00    | Linauthorised | BANK005278   | SPA 4          | Schools      | 3041      |      |

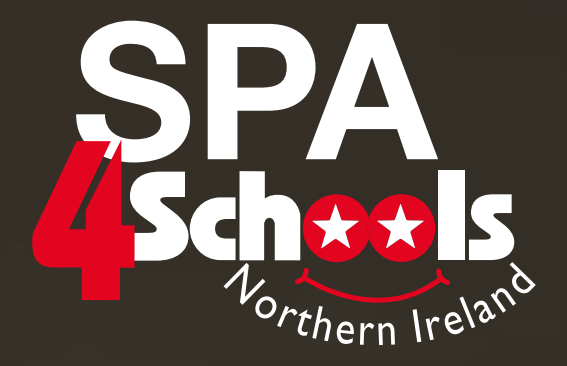

## JOIN 1000s OF SCHOOLS THAT ARE ALREADY SAVING UP TO 1 HOUR PER DAY

# <section-header><section-header>

For help setting up call us on 028 9756 2886 or email smartconnect@spa4schools.co.uk

SPA 4 Schools is a division of Findel Education Ltd. Registered in England No. 1135827